### СПОАИ

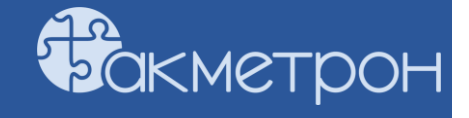

Документация, содержащая информацию, необходимую для эксплуатации экземпляра программного обеспечения, предоставленного для проведения экспертной проверки.

Данное руководство поможет познакомиться со Специальным Программным Обеспечением Автоматизации Измерений (СПОАИ).

#### Обзор приложения

Основной вид приложения состоит из следующих компонентов.

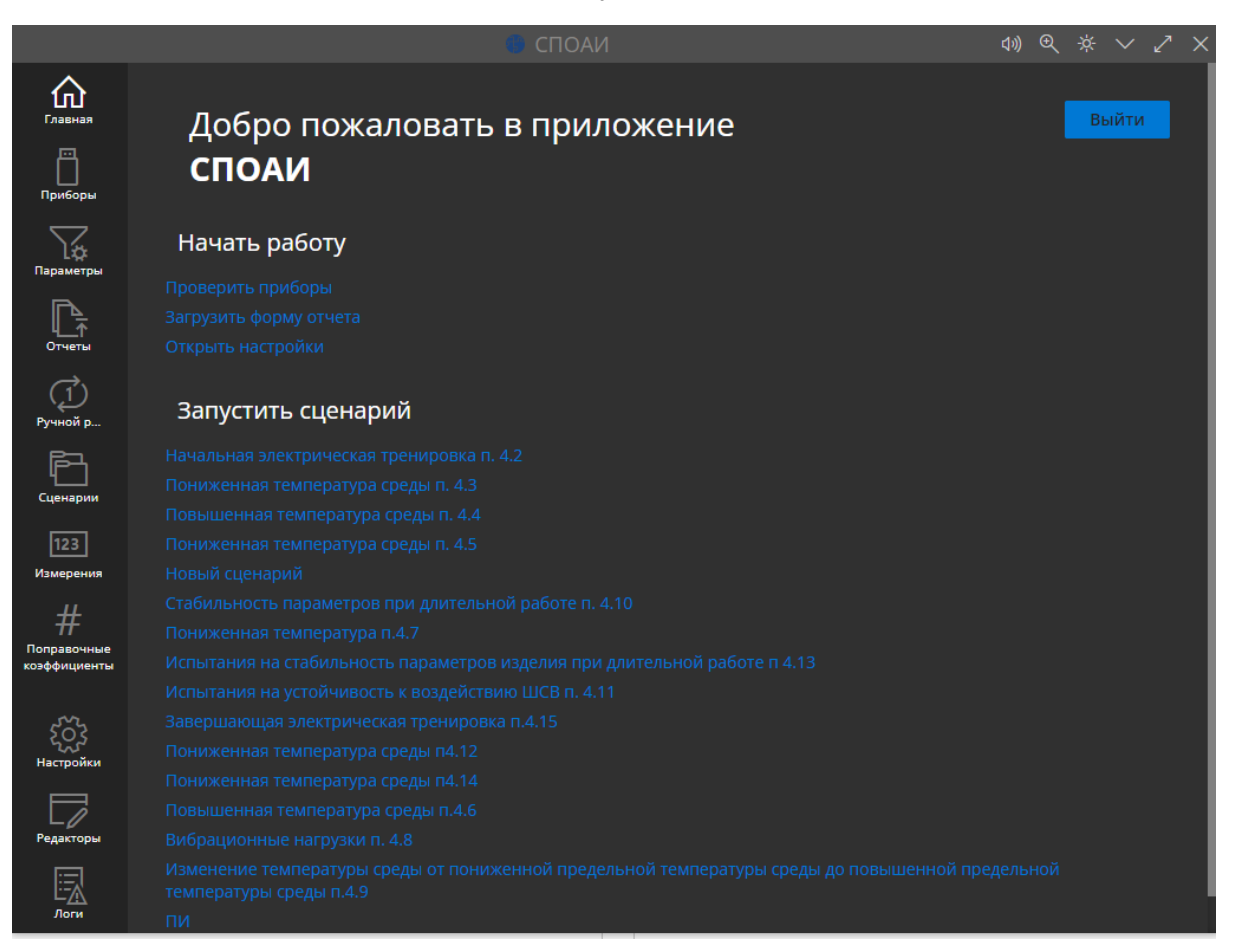

Боковое меню для навигации по приложению, которое состоит из следующих модулей:

• Главная - начальная страница, открытая по умолчанию при запуске приложение

- Приборы модуль проверки подключения и отладки приборов
- Параметры модуль управления настройками сценариев
- Отчеты модуль загрузки и управления набором шаблонов измерений
- Ручной режим модуль ручного запуска измерений
- Сценарии модуль автоматизированного выполнения наборов измерений
- Настройки модуль настройки параметров приложения, а также ролей пользователей
- Измерения база данных проведенных измерений во вкладке Сценарии
- Поправочные коэффициенты запись коэффициентов для учета в результатах измерений, проведенных во вкладке Сценарии

Заголовочная часть со следующей комбинацией кнопок

- Включение или выключение звуковых оповещений
- Позволяет включить или выключить звуковые оповещения при остановке сценария или при открытии модальной формы во время выполнения сценария
- Режим масштабирования приложения 100%/150%
- Переключение светлой темы/темной темы
- А также клавиши "Свернуть", "Минимизировать" и "Закрыть».

#### Подготовка к работе

Необходимо убедиться в предустановке следующего ПО:

- 1 ASP.NET Core Runtime версии 5.0.17 или выше
- 2 .NET Runtime версии 5.0.17 или выше

Для корректной работы с сервисом необходима следующая конфигурация автоматизированного рабочего места пользователя:

Требования к системе:

Windows 7, Windows 8, Windows 8.1, Windows 10 или более поздней версии.

Оперативная память. Рекомендуется иметь не менее 4 ГБ RAM.

Хранилище данных. Объем жесткого диска зависит от ожидаемого объема данных, объем СПОАИ ~ 200-300 МБ.

Сетевой интерфейс. Необходимо наличие сетевого интерфейса с достаточной пропускной способностью для обеспечения быстрой передачи данных между измерительными приборами и персональным компьютером.

#### Установка СПОАИ

Комплект поставки СПОАИ содержит в себе следующий комплект файлов:

| Имя                | Дата изменения   | Тип             | Размер |
|--------------------|------------------|-----------------|--------|
| Instrument Server  | 24.07.2024 13:07 | Папка с файлами |        |
| СПОАИ              | 12.02.2025 9:12  | Папка с файлами |        |
| 📗 application.json | 29.01.2025 16:32 | Файл "JSON"     | 4 КБ   |
| 📑 readme.txt       | 16.10.2024 12:54 | Текстовый докум | 6 КБ   |
| 📕 templates.json   | 12.02.2025 12:25 | Файл "JSON"     | 45 KB  |
| 👩 СПОАИ.pdf        | 18.02.2025 15:58 | Chrome PDF Doc  | 940 KE |

- 1. Папка СПОАИ содержит дистрибутив клиентской части программного обеспечения.
- 2. Папка "Instrument Server" содержит в себе пакет серверной части программного обеспечения.
- 3. Файл readme.txt содержит информацию по установке СПОАИ.
- 4. Файлы templates.json и application.json, содержащие настройки заранее сконфигурированных приборов и измерений.
- 5. СПОАИ.pdf настоящее руководство по использованию приложения

Выполните установку программного обеспечения, выполнив следующие действия:

- 1. Запустите ярлык исполняемого файла "СПОАИ Setup 1.5.20.exe".
- 2. Выберите опции установки (Установка для всех пользователей компьютера или только для конкретного пользователя).
- 3. Выберите путь установки программы. По умолчанию это "C:\Users\<user>\AppData\Local\Programs\SPOAI". Рекомендуется оставить путь установки стандартным.
- 4. Завершите установку СПОАИ. На рабочем столе появится ярлык исполняемого файла программы.
- 5. Переместите папку Instrument Server с накопителя на любое удобное место на ПЗУ ПЭВМ.
- 6. Создайте ярлык Instrument Server.exe из папки Instrument Server на рабочем столе для удобства запуска сервера измерений вместе с клиентской частью.

#### Запуск СПОАИ

- 1. Для работы СПОАИ необходим одновременный запуск клиентской части "СПОАИ.exe" и серверной части "Instrument Server.exe".
- 2. После запуска СПОАИ будет предложено ввести имя пользователя, пароль и номер рабочего места.
- 3. Логин и пароль администратора по умолчанию: admin/admin.
- 4. После запуска программы в системной папке Документы сформируется папка Akmetron. Файлы application.json и templates.json поместите в папку Akmetron/Trials.

#### Конфигурирование приборов

По умолчанию, в приложении сконфигурированы следующие приборы, отображаемые во вкладке Приборы:

- 1. Анализатор сигналов N9030B
- 2. Генератор сигналов N5183B

В графе «Адрес прибора» необходимо указать адрес, по которому СПОАИ будет коммуницировать с приборами. Это может быть адрес устройства в протоколе VISA или номер СОМ-порта для устройств, работающих по этому интерфейсу.

После указания адреса, можно убедиться в правильном подключении с помощью кнопки «Проверить доступность».

|                                  | 🗰 СПОАИ                                                                                                    | (1))       | €      | * ~     | 2> | × |
|----------------------------------|----------------------------------------------------------------------------------------------------|------------|--------|---------|----|---|
| Главная                          | Приборы                                                                                                    | Проверит   | ть дос | ступнос | Ъ  |   |
| Приборы                          | Keysight N9030B                                                                                                    |            |        |         |    |   |
| Гараметры                        | Прибор для наблюдения и измерения относительного распределения энергии электрически:<br>колебаний в полосе частот. | к (электро | иагни  | итных)  |    |   |
| P,                               | Адрес прибора                                                                                                    |            |        |         |    |   |
| Отчеты                           | TCPIP0::A-N9020A-80632::inst0::INSTR                                                                               |            |        |         |    |   |
| Ţ                                | Проверить доступность                                                                                              |            |        |         |    |   |
| Ручной р                         | Проверка доступности не выполнялась!                                                                               |            |        |         |    |   |
| Сценарии                         | Kevsight N5183B                                                                                                    |            |        |         |    |   |
| 123<br>Измерения                 | Устройство, позволяющее производить электрический сигнал, имеющий заданные характер                                | истики.    |        |         |    |   |
| #                                | Адрес прибора                                                                                                    |            |        |         |    |   |
| П<br>Поправочные<br>коэффициенты | TCPIP0::192.168.10.7::inst1::INSTR                                                                                 |            |        |         |    |   |
|                                  | Проверить доступность                                                                                              |            |        |         |    |   |
| <b>ЕСС</b><br>Настройки          | Проверка доступности не выполнялась!                                                                               |            |        |         |    |   |
| Редакторы                        |                                                                                                    |            |        |         |    |   |
| Логи                             |                                                                                                    |            |        |         |    |   |

Во вкладке Редакторы есть разделы «Приборы», «Команды», «Измерения», «Сценарии».

Конфигурирование приборов выполняется во вкладке «Приборы». Для каждого прибора можно указать его тип (visa или general-com), наименование, кодовое название и (опционально) описание прибора.

|                                  | 🗰 СПОАИ 🛛 🎝                                                                                   | €∦               | $\sim$ | 2 × |
|----------------------------------|-----------------------------------------------------------------------------------------------|------------------|--------|-----|
| Главная                          | 립 <b>Приборы (3)</b> 孝 Команды (20) ビ Измерения (14) 自 Сценарии (1)<br>————                   |                  |        |     |
| <br>Приборы                      | Редактирование приборов                                                                       |                  |        |     |
| Параметры                        | Keysight N9030B                                                                               |                  |        |     |
| Гт<br>Отчеты                     | Тип прибора visa                                                                              |                  | ~      |     |
| (1)<br>Ручной р.,,               | –<br>Наименование прибора<br>Колсіфь N00308                                                   |                  |        |     |
| Ē                                | Кодовое название                                                                              |                  | ]      |     |
| 123                              | sa<br>Короткое и удобное к использованию латинское название прибора                           |                  |        |     |
| Измерения                        | Описание (не обязательно)                                                                     |                  |        |     |
| #<br>Поправочные<br>коэффициенты | Прибор для наблюдения и измерения относительного распределения энергии электрических (электро | магнитн<br>Удали | ы      |     |
| Қ<br>Настройки                   | Kevsight N5183B                                                                               |                  |        |     |
| Редакторы                        | Тип прибора                                                                                   |                  |        |     |
| Логи                             | visa<br>Наименование прибора                                                                  |                  | ~      |     |
|                                  | 1                                                                                             |                  |        |     |

#### Редактор команд

Во вкладке «Команды» для каждого прибора можно записать команды и запросы с разным типом данных.

Создание команды возможно по нажатию кнопки Создать.

- 1. Описание название команды, отображаемое в дальнейшей работе с командой или запросом.
- Выражение команды непосредственный ввод команды для прибора в виде SCPI-команды или массива байтов для устройств, работающих по COMинтерфейсу.
- 3. Тип запроса поддерживаются STR, HEX и DEC форматы.
- 4. В выражении команды можно указать параметры в фигурных скобках ({ }), которые будут вынесены отдельно для указания значения по умолчанию и типа данных.

| Главная                     | 🖞 Приборы (3) 🛛 🕏 Команды (20) | ⊡ Измерения (14) | 🗎 Сценарии (1)       |         |
|-----------------------------|--------------------------------|------------------|----------------------|---------|
| Приборы                     | Редактирование                 | команд           | Keysight N9030B (sa) | Создать |
| Параметры                   | Начальная частота (кон         | манда)           |                      |         |
| Отчеты                      | Описание<br>Начальная частота  |                  |                      |         |
| ( <u>1</u> )<br>Ручной р    | Выражение команды              |                  |                      |         |
| Ē                           | Тип запроса                    |                  |                      |         |
| сценарии                    | STR                            |                  |                      | ~       |
| 123<br>Измерения            | freq strin                     | ng ~             | 1                    |         |
| #                           | value                          | ng 🗸             | GHz                  |         |
| Поправочные<br>коэффициенты |                                |                  |                      |         |
| Ś                           | Конециая цастота (ком          | au na)           |                      |         |
| Настройки                   | конечная частота (ком          | апдај            |                      |         |
|                             | Описание                       |                  |                      |         |
| Редакторы                   | Конечная частота               |                  |                      |         |
|                             | Выражение команды              |                  |                      |         |
| Логи                        | :FREQuency:STOP {freq} {value} |                  |                      |         |
|                             |                                |                  |                      |         |

#### Редактор измерений

В окне «Измерения» конфигурируются алгоритмы измерений.

| Главная                          | Управление измерениями Создать                                                                                                    |
|----------------------------------|----------------------------------------------------------------------------------------------------|
| Приборы<br>Параметры             | Установка частоты и амплитуды генератора<br>Описание                                                                                             |
| P.                               |                                                                                                    |
| чг<br>Отчеты                     | входные аргументы<br>И Уровень мощности double У 10 УВАНИИ ПО В В В В В В В В В В В В В В В В В В                                                |
| (Ţ)                              | р Стреница мощности string V dBm V Значение по умолчанию                                                                                         |
| Ручной р                         | B Vacrora double V 3750 Vacrora                                                                                                    |
| Сценарии                         | 🔋 Единица частоты string 🗸 МНг 🗹 Значение по умолчанию                                                                                           |
| 123                              |                                                                                                    |
| Измерения                        | Контекст выполнения +                                                                                                    |
| #<br>Поправочные<br>коэффициенты | <ul> <li>INSTRUMENT([sg] Keysight N51838 ).COMMAND(Установка частоты (:F )).value(</li> <li>Частота).unit(</li> <li>Единица частоты))</li> </ul> |
| Корональная стройки              | INSTRUMENT([sg] Keysight N51838 ).COMMAND(Установка амплитуды )                                                                                  |
|                                  | .value( 🕞 Уровень мощности ) .unit( 🕞 Единица мощности )                                                                                         |
| Редакторы                        |                                                                                                    |

В верхней части окна настройки измерения указываются параметры, если они требуются в измерении. Указывается название переменной, тип переменной и значение по умолчанию, если оно требуется.

Типы поддерживаемых данных следующие:

По нажатию кнопки «+» в окне «Контекст выполнения» показаны доступные варианты функций, которые могут выполняться в алгоритме измерения. Поддерживаются как обычные команды (из Редактора команд), так и циклы, условия, бинарные операции, работа с переменными и расширения (окна с предупреждениями, окна ввода, задержки).

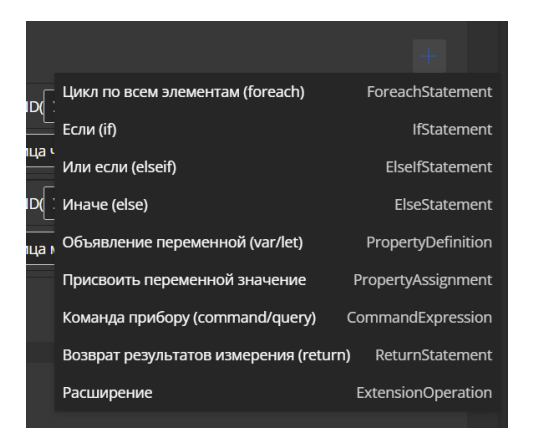

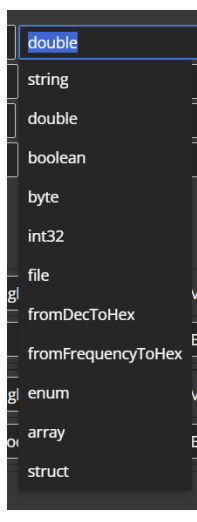

#### Редактор сценариев измерений

В окне Сценарии происходит конфигурирование сценариев измерений (последовательности измерений, выполняемые автоматически).

Возможно добавлять как единичные измерения по кнопке «Добавить измерение», так и серии измерений (цикличная последовательность измерений с изменением одного из параметров измерений) по кнопке «Добавить серию измерений».

| ()<br>Главная    | ট Приборы (3) 寻 Команды (20) 난 Измерения (14) 💼 Сценарии (1) |     |    |                       |  |
|------------------|--------------------------------------------------------------|-----|----|-----------------------|--|
| Приборы          | Управление сценариями                                        |     | Co | здать                 |  |
| Параметры        | Измерение АЧХ полосового фильтра                             |     |    |                       |  |
| P-               | Имя сценария                                                 |     |    |                       |  |
| ЧТ<br>Отчеты     | Измерение АЧХ полосового фильтра                             |     |    |                       |  |
| (1)<br>Ручной р  | ИЗМЕРЕНИЕ 1 Выключить выход генератора                       |     |    | 2                     |  |
| F3               | ИЗМЕРЕНИЕ 2 Установка диапазона частот развертки             | l . | `` | <u> </u>              |  |
| Сценарии         | ИЗМЕРЕНИЕ 3 Включить выход генератора                        |     |    | <u> </u>              |  |
| 123<br>Измерения | ИЗМЕРЕНИЕ 4 Мах Hold                                         |     |    | <u> </u>              |  |
| #<br>Поправочные | ИЗМЕРЕНИЕ 5 Свипирование по частоте генератором              |     |    | <ul> <li>I</li> </ul> |  |
| коэффициенты     | СЕРИЯ 6 freq                                                 |     |    | <b>∽</b> ।            |  |
| <u></u>          | ИЗМЕРЕНИЯ СЕРИИ:                                             |     |    |                       |  |
| 205<br>Настройки | ИЗМЕРЕНИЕ СЕРИИ 1 Измерения значения мощности на частоте     |     |    | <u> </u>              |  |
|                  | + добавить измерение серии                                   |     |    |                       |  |
| Редакторы        | ЭЛЕМЕНТЫ СЕРИИ:                                              |     |    |                       |  |
| Логи             | ЭЛЕМЕНТ 1 2600 С В<br>ЭЛЕМЕНТ 2 2700 С В                     |     |    |                       |  |

#### Параметры сценариев

Во вкладке «Параметры» можно указать значения параметров измерений в каждом конкретном сценарии.

При открытии одного из измерений, в выпадающем окне можно указать не только его альтернативное название для наглядности работы с ним в автоматическом режиме, так и значения его параметров, а также допуски.

|                            | 🐻 СПОАИ                                                          | <b>م</b> ې | Q | * `  | 12 | × |
|----------------------------|------------------------------------------------------------------|------------|---|------|----|---|
| (с)<br>Главная<br>(Павеная | Редактирование настроек сценариев                                |            | I | Сбро | c  |   |
| Приборы                    | <ul> <li>Измерение АЧХ полосового фильтра</li> </ul>             |            |   |      |    |   |
| L <b>С</b><br>Параметры    | > 1. ИЗМЕРЕНИЕ                                                   |            |   |      |    |   |
| Г<br>Отчеты                | V 2. ИЗМЕРЕНИЕ<br>Название: Истановия инавазона настот развертти |            |   |      |    |   |
| (1)<br>Pouvož p            | АЛЬТ. НАЗВАНИЕ Укажите альтернатив                               |            |   |      |    |   |
|                            | допуск 🗌 о 🌐 🗘 О<br>ПАРАМЕТР Единица частоты GHz                 |            |   |      |    |   |
| 123                        | ПАРАМЕТР Начальная частота 2.5                                   |            |   |      |    |   |
| Измерения                  | ПАРАМЕТР Конечная частота= 3.6                                   |            |   |      |    |   |
| _ #                        | TAPAMETP ref_lev= 10                                             |            |   |      |    |   |
| коэффициенты               | > 3. ИЗМЕРЕНИЕ                                                   |            |   |      |    |   |
| 523                        | > 4. ИЗМЕРЕНИЕ                                                   |            |   |      |    |   |
| 2025<br>Настройки          | > 5. ИЗМЕРЕНИЕ                                                   |            |   |      |    |   |
|                            | > 6. ГРУППА                                                      |            |   |      |    |   |
| Редакторы                  | > 7. ИЗМЕРЕНИЕ                                                   |            |   |      |    |   |
| Логи                       |                                                                  |            |   |      |    |   |

### Ручной режим проведения измерений

В вкладке «Ручной режим» возможно выполнять измерения отдельно, указывая разные параметры для этого измерения.

- 1. В окне «Выбор измерения» представлен список всех сконфигурированных в СПОАИ измерений.
- 2. В окне «Приборы» показаны используемые в измерении приборы.
- 3. В окне «Параметры» представлены сконфигурированные в редакторе параметры команд для изменения их при работе в ручном режиме.
- 4. Запуск измерения происходит по кнопке
- 5. По центру экрана показываются логи измерения.

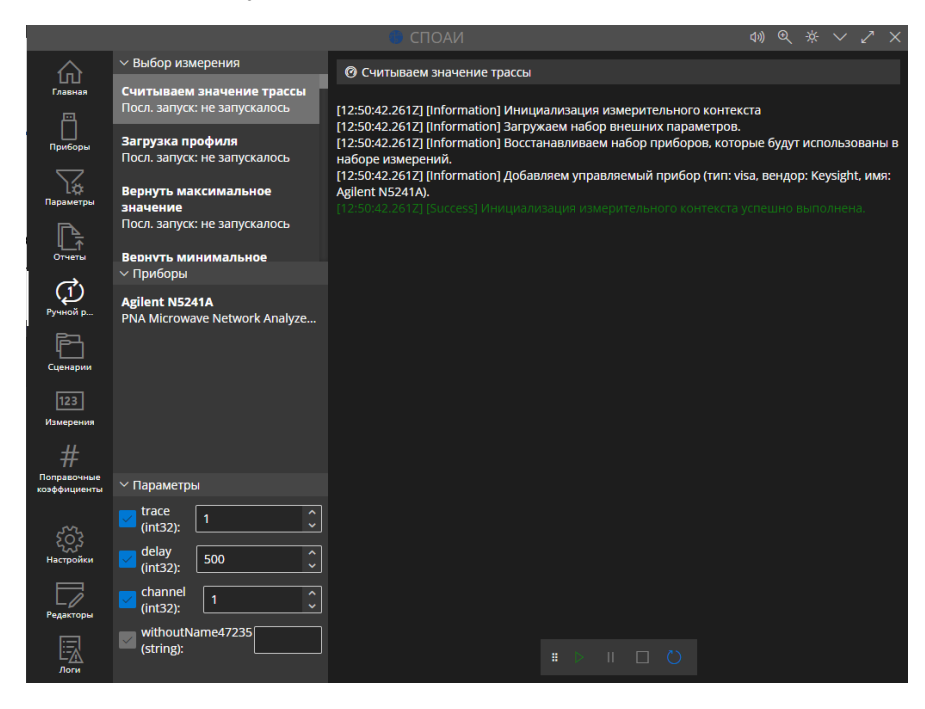

# Автоматический режим проведения измерений

В вкладке «Сценарии» возможно выполнять измерения в автоматическом режиме.

- 1. В окне «Сценарии» представлен список всех сконфигурированных в СПОАИ сценариев измерений.
- 2. В окне «Приборы» показаны используемые в измерении приборы.
- 3. Запуск измерения происходит по кнопке
- 4. Внизу экрана показываются логи измерения.
- 5. По центру экрана показан список измерений в сценарии, для серий измерений можно выбрать ограниченное количество измерений с помощью чекбоксов.

|                                   |                                                                                                    | 🛑 СПОАИ                                                                                                    | (1) @ ※ 🗸 🖍 🗸         |  |  |  |  |
|-----------------------------------|----------------------------------------------------------------------------------------------------|----------------------------------------------------------------------------------------------------|-----------------------|--|--|--|--|
| Главная                           | <ul> <li>Сценарии</li> <li>Измерение АЧХ полосового<br/>фильтра</li> </ul>                                   | <b>1. Выключить выход генератора</b><br>Без допусков                                                                                                    | Не запускалось -      |  |  |  |  |
| Приборы                           | Без описания                                                                                                 | <ol> <li>Установка диапазона частот развертки</li> <li>Без допусков</li> </ol>                                                                                                    | Не запускалось -      |  |  |  |  |
| Параметры<br>Параметры            |                                                                                                    | <b>3. Включить выход генератора</b><br>Без допусков                                                                                                    | Не запускалось -      |  |  |  |  |
| Ц_⊼<br>Отчеты<br>(_1)             |                                                                                                    | <b>4. Max Hold</b><br>Без допусков                                                                                                    | Не запускалось -      |  |  |  |  |
| Ручной р                          |                                                                                                    | <ol> <li>Свипирование по частоте генератором<br/>Без допусков</li> </ol>                                                                                                    | Не запускалось -      |  |  |  |  |
| Сценарии<br>123<br>Измерения      | ✓ Приборы Кeysight N5183B Устройство, позволяющее                                                            | <ul> <li>Б. Группа серий</li> <li>Групповое измерение</li> </ul>                                                                                                    | Не запускалось -      |  |  |  |  |
| #<br>Поправочные<br>коэффициенты  | ТСРІРО::192.168.10.7::inst1::INSTR<br><b>Keysight N9030B</b><br>Прибор для наблюдения и<br>ТСРІРО:: А Іродоа | 27. Имя оператора<br>Без допусков<br># D II D (                                                                                                    | Не запускалось -<br>) |  |  |  |  |
| Корания<br>Настройки<br>Редакторы | 80632::inst0::INSTR                                                                                          | <ul> <li>Консоль отладки сценария</li> <li>Консоль отладки сценария</li> <li>Консоль отладки сц</li></ul> |                       |  |  |  |  |
| Логи                              |                                                                                                    | имя: Кеузіğit N51838).<br>[12:16:15.9592] [Information] Добавляем управляемый прибор (тип: visa, вендор: Keysight,<br>имя: Keysight N90308).<br>[12:16:15:9592] [Success] Инициализация измерительного контекста успешно выполнены                                                                                                    |                       |  |  |  |  |

#### Установка обновлений

Обновления СПОАИ предоставляются поставщиком напрямую и не требуют отслеживания обновлений пользователем.

## Резервное копирование и восстановление данных

Планируйте и проводите регулярное резервное копирование данных файлов шаблонов templates.json и application.json.

Тестируйте процедуры восстановления из резервных копий, чтобы быть уверенным в их работоспособности в случае необходимости.

#### Техническая поддержка

Пользователи могут подавать заявки через различные каналы связи, такие как телефон, электронная почта. При приеме заявки необходимо фиксировать основные данные о проблеме, включая описание проблемы, контактные данные пользователя, срочность запроса и другую необходимую информацию.